## How to pay for you Annual Rental Registration using the Xpress Pay Portal

Found on the Barre City website is the icon where you can pay for a variety of items in City Hall using our Xpress Pay Portal.

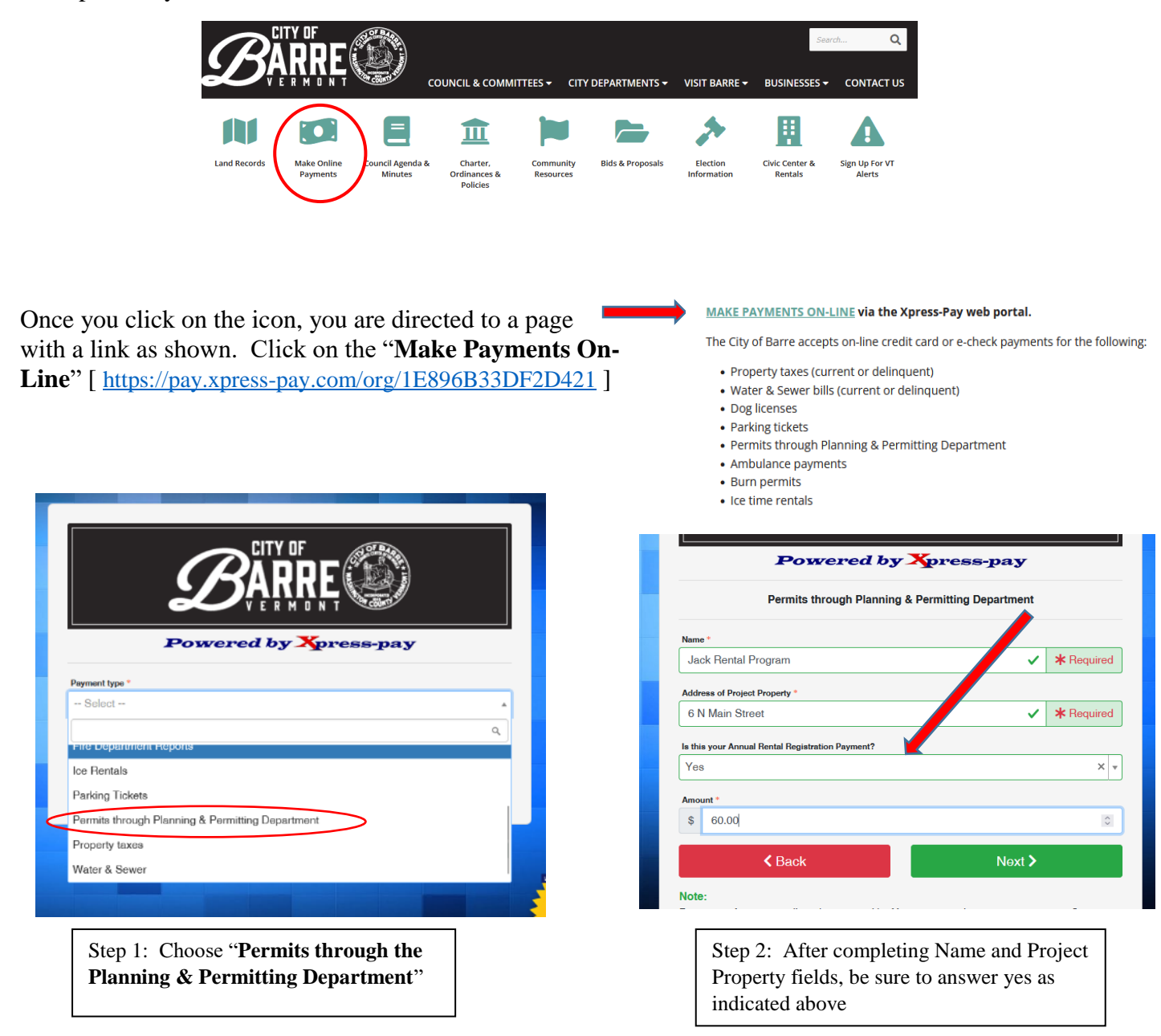

Proceed through the screens, choosing credit card or the pay-by-check method. Service fees are applicable.

A receipt will be emailed to the email address provided (a valid email address will be needed).

Once you receive this email receipt, you will need to forward it to Michelle for proof of payment at <u>permitadmin@barrecity.org</u> with your completed form.

Forms may be dropped off in person, in the drop box or mailed to the Permitting Office at 6 N Main Street, Suite 7, Barre, VT 05641. Thank you.